## Removing a color input conversion version

- 1. In the **Color Setups** viewer, click the **Conversion** icon 📕 between the CI and the PCO.
- 2. In the **Conversion Edit** dialog box, click the **Edit** icon next to the **Input Version** drop-down list.
- 3. Click the **Delete** button